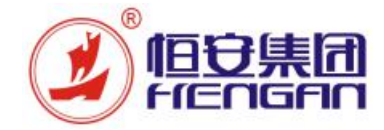

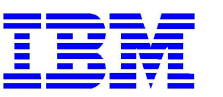

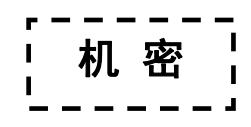

# **恒安集团** 采购与检验平台项目 <sub>供应商操作手册</sub>

文件信息

| 手册编号与名称 | HA-UM-SRM-004_反向竞价竞拍、查询 |     |            |  |  |
|---------|-------------------------|-----|------------|--|--|
| 版本      | 修改原因                    | 修改人 | 生效日期       |  |  |
| 1.0     | 创建                      | 陈永东 | 2017-09-27 |  |  |
|         |                         |     |            |  |  |
|         |                         |     |            |  |  |
|         |                         |     |            |  |  |

© 恒安集团和 IBM 版权所有

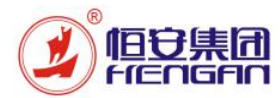

# 恒安集团供应链信息化项目

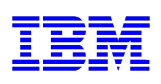

# 目 录

| 1. | 业务功能概述                | .3  |
|----|-----------------------|-----|
| 2. | 搜索关键字:                | .3  |
| 3. | 适用业务流程                | .3  |
| 4. |                       | .4  |
| 4  | 2001-2-200<br>.1 登录系统 | . 4 |
| 4  | .2 反向竞价竞拍             | . 5 |
| 4  | .3 反向竞价查询             | . 7 |
|    |                       |     |

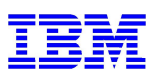

## 1. 业务功能概述

旧守崖闭

reagen

本手册适用于已准入供应商在恒安集团 SRM 系统对反向竞价单据进行竞拍的操作过程,此竞拍是 按递减的方式进行报价。

用户:已准入供应商

系统环境需求:

1、WINDOWS 7 以上版本操作系统 + IE 浏览器 11 以上版本 + Java 控件 ★ Internet Explorer

关于 Internet Explorer Internet Explorer\*11 版本: 11.953.14393.0 更新版本: 11.0.40 (広格4012204)

下载适用于 Windows 的 Java

推荐 Version 8 Update 144 (文件大小: 721.06 KB) 发行日期 2017 年 7 月 26 日

同意并开始免费下载

Java 控件下载地址: https://www.java.com/zh\_CN/

2、WINDOWS XP 以上版本操作系统 + 火狐浏览器 52 以下版本 (FireFox Setup 52.0.X) + Java 控件

## 2. 搜索关键字:

| ID | 搜索关键字  |
|----|--------|
| 1  | 已准入供应商 |
| 2  | 反向竞价   |
| 3  | 拍卖     |
| 4  | 报价     |

## 3. 适用业务流程

| ID | 流程编号    | 流程名称 |
|----|---------|------|
| 1  | 4.7.3.3 | 反向竞价 |
| 2  |         |      |

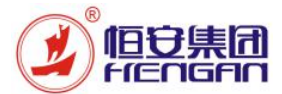

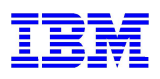

## 4. 操作步骤

### 4.1 登录系统

| 操作用户 | 已准入供应商                 |
|------|------------------------|
| 网址   | http://srm.hengan.com/ |
| 用户名  | V + SAP 供应商编码          |
| 初始密码 | 123456                 |

| 登录恒安集团<br>SRM 系统 | 打开浏览器,输入网址之后回车                                                                                                    |
|------------------|----------------------------------------------------------------------------------------------------|
|                  | 追求健康<br>你我一起成长<br>協议法切換为 HTTPS ; HTTPS 未配置处于非活动状态<br>通 没有切换到 HTTPS , 所以发送密码不安全                                                              |
|                  | 在出注册         系统:       SRT         客户读:*       600         用户:*       600         用户:*       *         ···································· |
|                  | 恒安集团SRM测试系统<br>600 测试系统                                                                                                    |
|                  | 输入用户名和密码,点击"登录"按钮                                                                                                    |
|                  | 用户: * V61000016 ×<br>密码: * ・ ・ ・ ・ ・                                                                                                    |
|                  | 语言: 中文 ▼<br>□ 无障碍环境<br>登录                                                                                                    |
| 修改密码             | 首次登录系统会要求用户修改密码,输入当前密码,新密码,重复新密码,点击"更改"<br>按钮                                                                                               |

|                                 | 恒安集团供应链信息化项目                  | IBM |
|---------------------------------|-------------------------------|-----|
| 用户:<br>当前密码:<br>新密码: *<br>重复密码: | V61000016<br>••••••<br>•••••• |     |
| 更改成功<br>更改成功<br>又 密             | 后提示"密码已改变",点击"继续"按钮<br>码已改变   |     |

## 4.2 反向竞价竞拍

| 操作用户 | 已准入供应商                 |
|------|------------------------|
| 网址   | http://srm.hengan.com/ |
| 用户名  | V + SAP 供应商编码          |
| 初始密码 | 123456                 |

| 查询反向竞价单       | SAP NetWeaver Business Client                                                                                                    |
|---------------|----------------------------------------------------------------------------------------------------|
| 查询反向竞价单<br>据。 | SAP NetWeaver Business Client         采売执行       供应商基本信息         主页       ①         主页       ①         正作概览       ·收件箱         ・收件箱       ()         个性化       · SRM 用户设置         · SRM 用户设置       · SRM 用户设置 |
|               | <ul> <li>· 3]除約問題単</li> <li>· 3]除約問題単</li> <li>· 3(素約問)</li> <li>· 第書約同</li> <li>1、进入主页后,点击"供应商报价"。</li> <li>2、点击"RFX 和拍卖"</li> </ul>                                                                         |

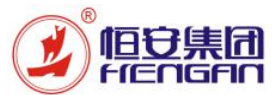

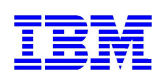

| 选中反向竞价单 | く有效重適                                                                                                    |
|---------|----------------------------------------------------------------------------------------------------|
|         | ●RF: 金属(1) 200(の) 日始年(0) 日始年(0) 日始年(0)<br>旧方教 (金属)の 日始年(0) 日始年(0) 日始年(0)<br>田 (日本教) - 会社                                                                                                    |
|         |                                                                                                    |
|         | - Mar (65400 v 25766 25786 25786 25786 25786 2578 2578 2578 2578 2578 2578 2578 2578                                                                                                    |
|         | 500000045         IV/MARXA 21.09.2017 20.13         反向用价         回路单         21.09.2017         21.09.2017         300000363         日建定           500000041         反向用价用成         反向用价用         日数因         29.09.2017         29.99.2017         300000363         日建定                                                                                                    |
|         |                                                                                                    |
|         |                                                                                                    |
|         |                                                                                                    |
|         | 上沙银粉 29.09.2017 09:42:40 UTC-6 副新市                                                                                                    |
|         | 1 传中由子音纷纷的"全部" 全里子丽在白向音纷的单提                                                                                                    |
|         |                                                                                                    |
|         | 2、点击钢斩,将显示旋斩的克泊单据。                                                                                                    |
|         | 3、事件状态:已发布代表着竞拍已发布但竞拍时向未到,已激活代表着正在竞拍                                                                                                    |
|         | 中,已结束代表着此竞拍已结束。                                                                                                    |
|         | 4、开始日期与结束日期可查询竞拍的有效期限,开始日期未到则无法开始竞拍,                                                                                                    |
|         | 结束日期已过则无法在进行竞拍。                                                                                                    |
|         | 5、通过响应收态可杳湎竞拍的倨农,未创建投标则代表未创建竞拍单,已提立则                                                                                                    |
|         |                                                                                                    |
|         |                                                                                                    |
|         | <b>温受需重新信改兑拘</b> 早。                                                                                                    |
|         | 6、送中反向竞价单。                                                                                                    |
|         | 7、点击实时竟价,将跳转到竞拍界面。                                                                                                    |
| 竞拍界面    | http://urndevapp.hengan.com3000/tsap-rwbc-node=app_window_body-实践程度 - Internet Explorer - □ ×      ypH会主投金     see and □ ×                                                                                                    |
|         |                                                                                                    |
|         |                                                                                                    |
|         | BEE         BEE         REF         RE           000000000000000000000000000000000000                                                                                                    |
|         |                                                                                                    |
|         |                                                                                                    |
|         |                                                                                                    |
|         |                                                                                                    |
|         | □ http://vmdevapp.hengan.com8000//tap-mbc-node=app_window_lody-实现就是 internet Explorer - □ ×<br>实时指表主控室                                                                                                    |
|         |                                                                                                    |
|         | 12         16         10         10.012         10.01         10.012         10.01         10.01         10.01         10.01         10.01         10.01         10.01         10.01         10.01         10.01         10.01         10.01         10.01         10.01         10.01         10.01         10.01         10.01         10.01         10.01         10.01         10.01         10.01         10.01         10.01         10.01         10.01         10.01         10.01         10.01         10.01         10.01         10.01         10.01         10.01         10.01         10.01         10.01         10.01         10.01         10.01         10.01         10.01         10.01         10.01         10.01         10.01         10.01         10.01         10.01         10.01         10.01         10.01         10.01         10.01         10.01         10.01         10.01         10.01         10.01         10.01         10.01         10.01         10.01         10.01         10.01         10.01         10.01         10.01         10.01         10.01         10.01         10.01         10.01         10.01         10.01         10.01         10.01         10.01         10.01         10.01         10.01         10.01<                                                                                                    |
|         | 비해         비해         비%         비%                                                                                                    |
|         |                                                                                                    |
|         |                                                                                                    |
|         | またのからのである。 またのからの 、 またのからの 、 またのか 、 またのか れたのか 、 またのか 、 またのか 、 またのか 、 またのか 、 またのか 、 またのか 、 またのか 、 またのか 、 またのか 、 またのか 、 またのか 、 またのか 、 またのか 、 またのか 、 またのか れたのか 、 またのか 、 またのか 、 またのか 、 またのか 、 ま |
|         |                                                                                                    |

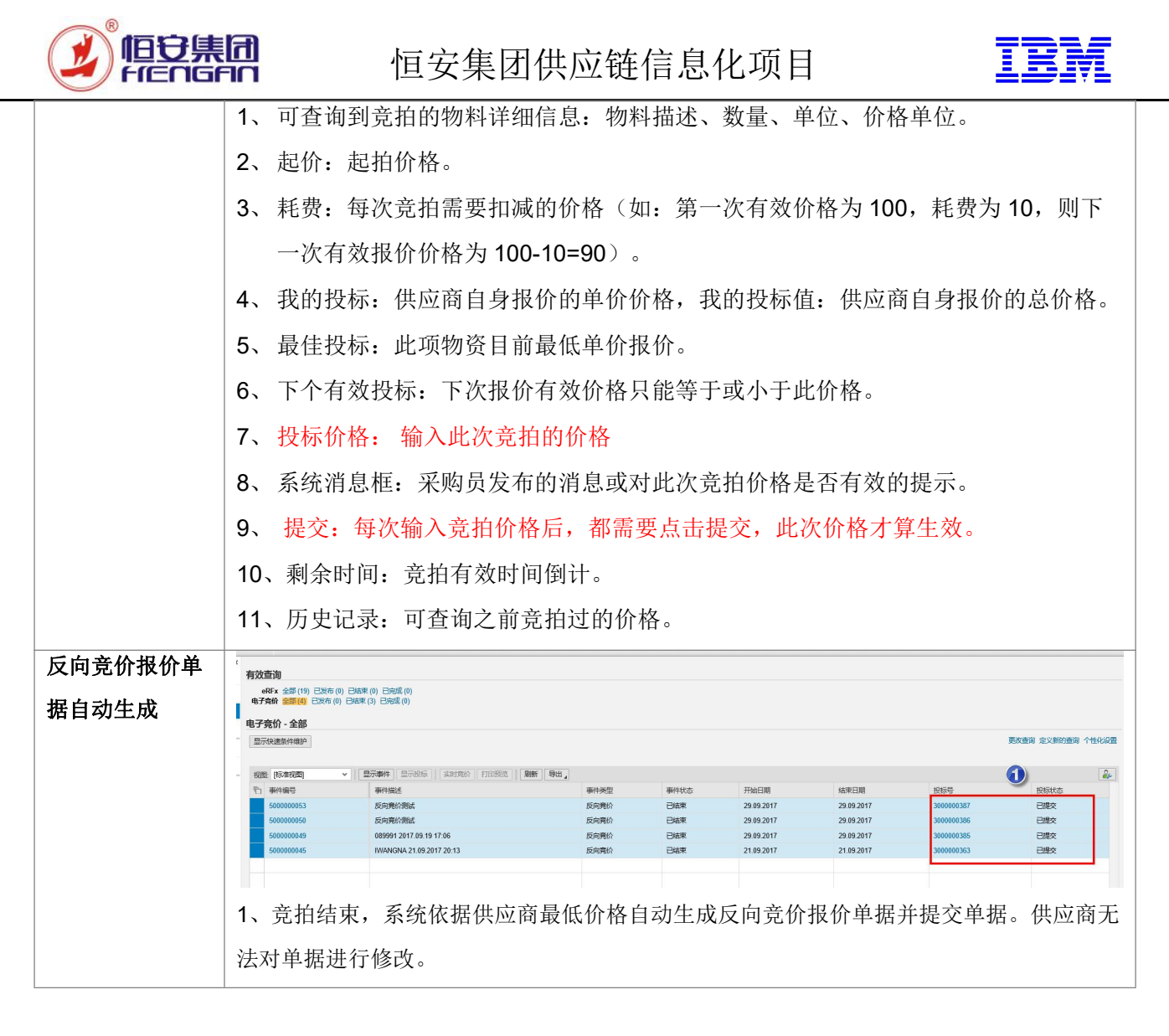

#### 4.3 反向竞价查询

| 操作用户/ | 已准入供应商                 |
|-------|------------------------|
| 网址    | http://srm.hengan.com/ |
| 用户名   | V + SAP 供应商编码          |
| 初始密码  | 123456                 |

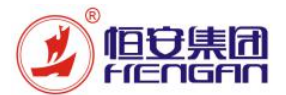

# 恒安集团供应链信息化项目

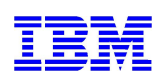

| 查询反向竞价单 | SAP NetWeaver Business                             | Client                                              |          |                      |            |             |                          |                          |
|---------|----------------------------------------------------|-----------------------------------------------------|----------|----------------------|------------|-------------|--------------------------|--------------------------|
| 握.      | 采购执行 供应商                                           | <b>报价</b> 供应商基本信息                                   |          |                      |            |             |                          |                          |
| 1/H 0   | 拉 1                                                |                                                     |          |                      |            |             |                          |                          |
|         | >                                                  |                                                     |          |                      |            |             |                          |                          |
|         | 1 工作概                                              | 览                                                   |          |                      |            | FE          | RFx 和拍卖                  |                          |
|         | • 收件箱                                              |                                                     |          |                      |            |             | (                        | 2                        |
|         |                                                    |                                                     |          |                      |            | 4           | •心 <b>切能</b><br>夏子八司粉墀   |                          |
|         | 一 个性化                                              |                                                     |          |                      |            |             | TTA PERIN                |                          |
|         | • SRM 用                                            | 户设置                                                 |          |                      |            |             |                          |                          |
|         |                                                    |                                                     |          |                      |            |             | 长购协问                     |                          |
|         |                                                    |                                                     |          |                      |            |             | 田田町朝以米明11年<br>发修通知単香油    |                          |
|         |                                                    |                                                     |          |                      |            |             | 对账协同清单                   |                          |
|         |                                                    |                                                     |          |                      |            |             | 发票协同                     |                          |
|         |                                                    |                                                     |          |                      |            | *           | 寄售协同                     |                          |
|         |                                                    |                                                     |          |                      |            |             |                          |                          |
|         |                                                    |                                                     |          |                      |            |             |                          |                          |
|         | 1、进入主页                                             | 后,点击"供应)                                            | 商报价"。    | 0                    |            |             |                          |                          |
|         | )<br>っ よ+ " D F                                    | ✔ 和护壶"                                              |          |                      |            |             |                          |                          |
|         | Z、 点 击 KF                                          | ▲和扣头                                                |          |                      |            |             |                          |                          |
| 查询反向竞价单 | 有效查询                                               |                                                     |          |                      |            |             |                          |                          |
| HR.     | eRFx 全部(19) 已发布((                                  | )) 已结束(0) 已完成(0)                                    |          |                      |            |             |                          |                          |
| 1/古。    | 电子竟价全部(4)                                          | ) 已结束 (3) 已完成 (0)                                   |          |                      |            |             |                          |                          |
|         | 电子竞价 - 全部                                          |                                                     |          |                      |            |             |                          |                          |
|         | 3                                                  |                                                     | 2        |                      |            |             |                          |                          |
|         | 视图: [标准视图]                                         | ▼ ┃ 显示事件 显示投标   实时竞价                                | 打印预览 刷新  | ●出】                  |            |             | TT/ 1 (710)              |                          |
|         | 10 事件编号<br>500000053                               | 事件描述<br>反向竟价测试                                      |          | 事件类反向竞               | 型          | 野仲状态<br>已结束 | 开始日期<br>29.09.2017       | 结束日期<br>29.09.2017       |
|         | 500000050                                          | 反向竟价测试                                              |          | 反向竞                  | 价          | 已结束         | 29.09.2017               | 29.09.2017               |
|         | 500000049                                          | 089991 2017.09.19 17:06<br>IWANGNA 21.09.2017 20:13 |          | 反向竞                  | 价          | 已结束<br>已结束  | 29.09.2017<br>21.09.2017 | 29.09.2017<br>21.09.2017 |
|         |                                                    |                                                     |          |                      |            |             |                          |                          |
|         |                                                    | · · · · · · · · · · · · · · · · · · ·               |          |                      |            |             |                          |                          |
|         |                                                    |                                                     |          |                      |            |             |                          |                          |
|         |                                                    |                                                     |          |                      |            |             |                          |                          |
|         |                                                    |                                                     |          |                      |            |             |                          |                          |
|         | eRFx 全部(19) 已发布(0) 已结束(<br>电子竞价 全部(3) 已发布(0) 已结束(3 | 0) 已完成 (0)<br>3) 已完成 (0)                            |          |                      |            |             |                          |                          |
|         | 电子竞价 - 全部                                          |                                                     |          |                      |            |             |                          |                          |
|         | 隐藏快速条件维护                                           |                                                     |          |                      |            |             |                          | 更改查询 定义新的查询 个性化          |
|         |                                                    |                                                     |          |                      |            |             |                          |                          |
|         | 事件编号 ◇                                             | ≆ ¢                                                 |          |                      |            |             |                          |                          |
|         | ● 11 1 1 1 1 1 1 1 1 1 1 1 1 1 1 1 1 1             | T X T 4                                             |          |                      |            |             |                          |                          |
|         | 截止日期标志                                             | ¥                                                   |          |                      |            |             |                          |                          |
|         | 状态<br>### DE ########                              | v                                                   |          |                      |            |             |                          |                          |
|         |                                                    | M                                                   |          |                      |            |             |                          |                          |
|         | 6                                                  |                                                     |          |                      |            |             |                          |                          |
|         | 初點: [标准视图] 🗸 🗄                                     | 示事件 显示投标 实时竞价 打印预览 刷新                               | 导出。      |                      |            |             | ۵                        | [                        |
|         | 百事件编号                                              | 事件描述                                                | 新授       | 事件状态                 | 开始日期       | 结束目期        | 投标号                      | 投标状态                     |
|         | 500000053                                          | 反向竟价测试                                              | 反向竟价     | 已结束                  | 29.09.2017 | 29.09.2017  | 300000387                | 已提交                      |
|         | 500000050                                          | 反同凭价测试<br>089991 2017 09 19 17:06                   | 反向竟价     | ビ結束                  | 29.09.2017 | 29.09.2017  | 3000000386               | 已提交                      |
|         | 00000000                                           |                                                     | ועסעביטט |                      | 20.00.2011 | 20.03.2017  | 500000000                | LICA                     |
|         |                                                    |                                                     |          |                      |            |             |                          |                          |
|         | 1 14                                               | 立人人人人"人如"                                           | 10-      | $\alpha \neq \alpha$ | GZIN       | 6 6 42      |                          |                          |
|         | 1、 E983                                            | 无你行何全部                                              | ,金遂不     | 时何之人                 | 回见价仓       | りキノは。       |                          |                          |

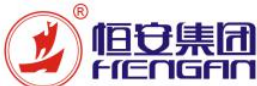

# 恒安集团供应链信息化项目

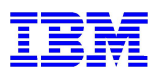

| $\smile$ |    |                     |    |
|----------|----|---------------------|----|
|          | 2、 | 点击剧新,将显示最新的单据。      |    |
|          | 3、 | 点击显示侠速条件维护。         |    |
|          | 4、 | 依据实际查询条件,输入查询内容。    |    |
|          | 5、 | 点击应用。               |    |
|          | 6, | 显示满足输入条件的内容。        |    |
|          | 7、 | 投标号如有值则代表着已进行过竞拍操作。 |    |
|          |    |                     | ć. |